### Adwcleaner utilisation.

1. Chercher sur le site https://toolslib.net/downloads/viewdownload/1-adwcleaner/

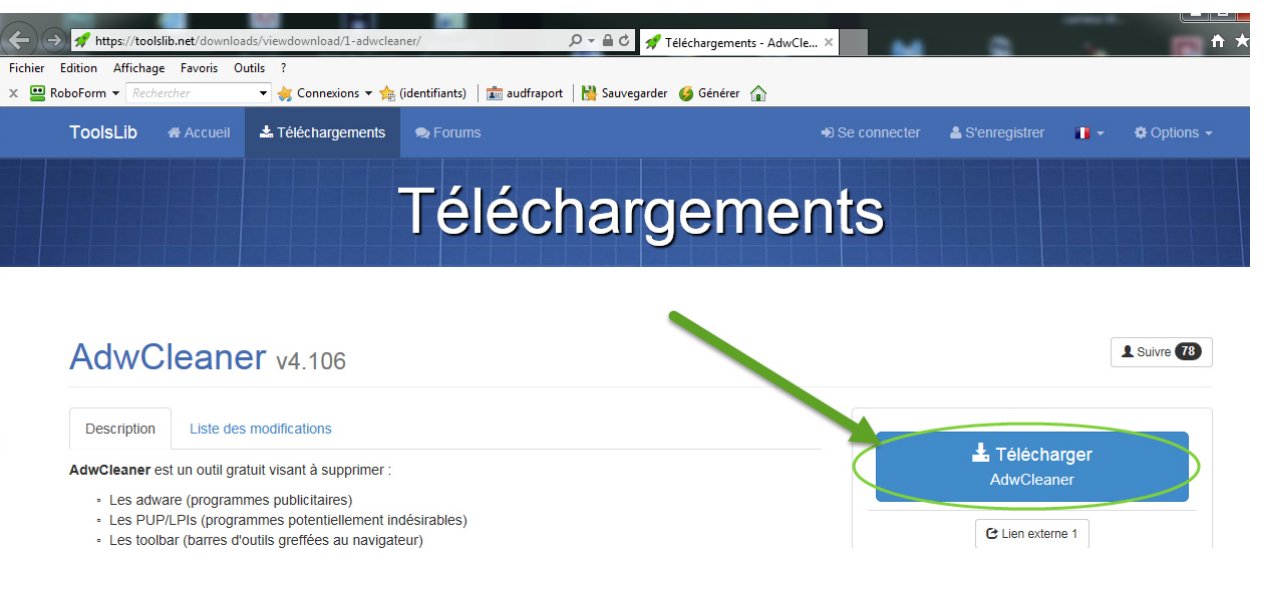

### Merci d'avoir téléchargé AdwCleaner v4.106

SHA-256 checksum : b7ee17914785265e0aa55108c54096c4512857803cd847e04fde27c1cc29df5f Votre téléchargement va débuter dans 2 secondes...

Téléchargements les plus populaires

AdwCleaner

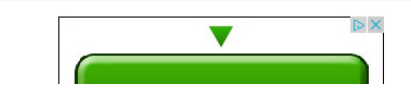

#### 2. Petite attentes de 5 secondes

#### 3. Choisir ou sauver le fichier.

| LogonFix |                                                                                                    | 3. Get Free Directions & Maps<br>onlinemopfinder*         |
|----------|----------------------------------------------------------------------------------------------------|-----------------------------------------------------------|
| TSClean  | Voulez-vous exécuter ou enregistrer adwcleaner_4.106.exe (2.07 Mo) à partir de toolslib.net ?                   | Exécuter Enregistrer 🔻 Annuler 🗙                          |
|          | Samsung Android Sync HTC_SYNC_se Ultimate Multi<br>AllShare Manager WiFi Tool                                   | UBCD4Win HP USB Disk usb iso -                            |
| LogonFix |                                                                                                    | 3. Get Free Directions & Maps                             |
| TSClean  | Voulez-vous exécuter ou enregistrer adwcleaner_4.106.exe (2.07 Mo) à partir de toolslib.net ?                   | Exécuter Enregistrer 🗸 Annuler 🗙                          |
|          | Samsung Android Sync HTC_SYNC_se Ultimate Multi<br>AllShare Manager WiFi Tool<br>SDK AVD DreamUP133_11 GPicSync | U. Enregistrer sous so -<br>Enregistrer et exécuter purci |

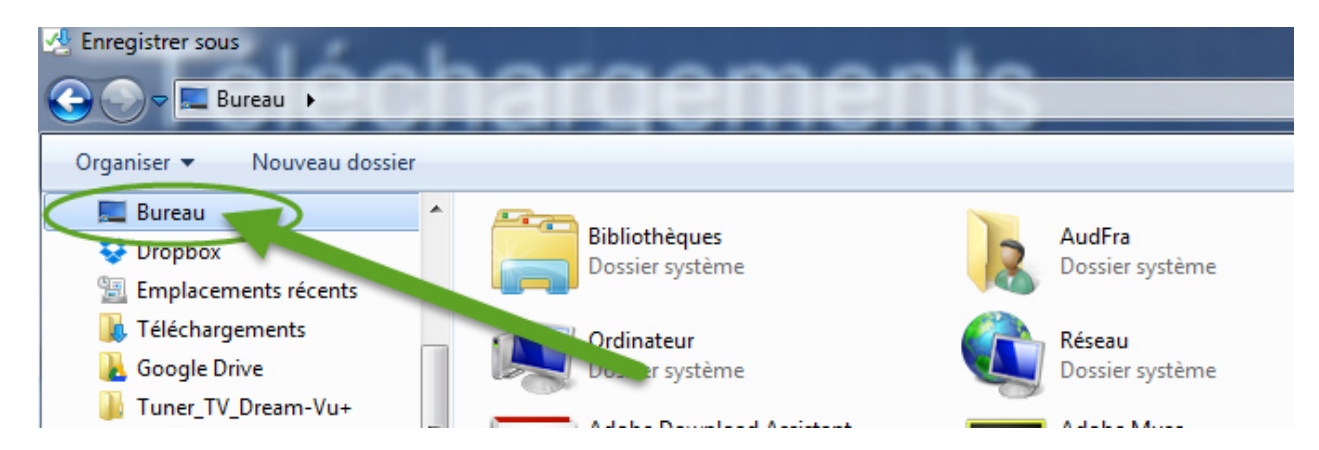

C'est plus pratique comme il n'y pas d'installation, c'est qu' .exe

| Fra nateur au 👻                | Raccourci<br>1.24 Ko<br>CLX.PayPen<br>Raccourci | Raccourci<br>1.81 Ko<br>CPUID CPU-Z<br>Raccourci |                     |
|--------------------------------|-------------------------------------------------|--------------------------------------------------|---------------------|
| i fichier : adwcleaner_4.106.e | exe                                             |                                                  |                     |
| Type : Application (*.exe)     |                                                 |                                                  |                     |
| es dossiers                    |                                                 |                                                  | Enregistrer Annuler |
|                                | Ordinateur                                      | AudFra                                           |                     |
|                                | adwcleaner_4.3<br>6.exe                         | 10                                               |                     |

Le ficher est bien sur le bureau doubles cliques sur adwclener.

# Si la version est périmé il va effacer le fichier sur le bureau est ouvre une page directement la bonne adresse.

https://toolslib.net/downloads/viewdownload/1-adwcleaner/

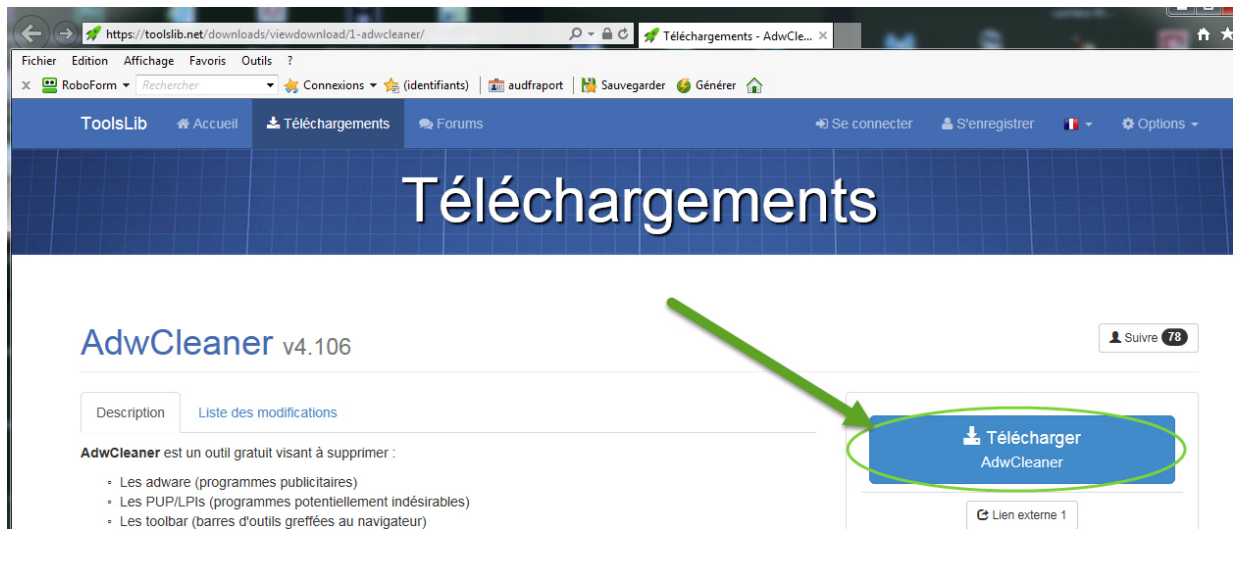

Fin de l'installation est mise à jour.

# Utilisation du programme AdwCleaner.

|                                                                                                    | Factor Orable Adda                                                                                                    |         |
|----------------------------------------------------------------------------------------------------|----------------------------------------------------------------------------------------------------|---------|
|                                                                                                    | AduCleaner                                                                                                    |         |
|                                                                                                    | En attente d'une action.                                                                                                    |         |
|                                                                                                    | Actiona                                                                                                    |         |
|                                                                                                    | Scanner Nettoyer Rapport Désinstaller                                                                                                    |         |
|                                                                                                    | Résultats<br>Services 🚯 Dossians 🕥 Fichiers 👔 Raccourcis 🔗 Tâches planifiées 🆓 Registre 🎉 Inter ()>                                                                                                    |         |
|                                                                                                    | Nom complet Nom du service                                                                                                    |         |
|                                                                                                    |                                                                                                    |         |
|                                                                                                    |                                                                                                    |         |
|                                                                                                    |                                                                                                    |         |
|                                                                                                    |                                                                                                    |         |
|                                                                                                    |                                                                                                    |         |
|                                                                                                    |                                                                                                    |         |
|                                                                                                    |                                                                                                    |         |
|                                                                                                    |                                                                                                    |         |
|                                                                                                    |                                                                                                    |         |
| AdwCleaner - v4.106 - X<br>hier Outils Aide                                                                                                    | plode - Général Changelog Team -                                                                                                    | L       |
| AdwCleaner - v4.106 - X<br>nier Outils Aide                                                                                                    | Aducia Changelog Team -                                                                                                    | ∍r      |
| AdwCleaner - v4.106 - X<br>nier Outils Aice                                                                                                    | plode - Général Changelog Team -                                                                                                    | er.     |
| AdwCleaner - v4.106 - X<br>nier Outils Aide                                                                                                    | plode - Géréral Changelog Team -<br>CACUERTS QUE YOUS NE SOUHAITEZ PAS SUPPRIMER.                                                                                                    | ∋r      |
| AdwCleaner - v4106 - X<br>nier Outils Aide                                                                                                    | plode - Géréral Changelog Team -<br>FACUER CIECCIE<br>ter les éléments que vous ne souhatez pas supprimer.<br>tranner Nettoyer Rapport Désire                                                                                                    | saller  |
| AdwCleaner - v4.106 - X<br>ier Outils Aide  The outils Aide  The outils Aide | plode - Général Changelog Team -                                                                                                    | Saler   |
| AdwCleaner - v4.106 - X<br>nier Outils Aide                                                                                                    | er les élémerts que vous ne souhatez pas suppriner.                                                                                                    | saller  |
| AdwCleaner - v4.106 - X<br>nier Outils Aide                                                                                                    | plode - Géréral Changelog Team -                                                                                                    | Saller  |
| AdwCleaner - v4.106 - X<br>nier Outils Aide                                                                                                    | plode - Général Changelog Team -<br>Control Control Cont | saller  |
| AdwCleaner - v4.106 - X<br>hier Outils Aice                                                                                                    | plode - Géréral Changelog Team -<br>Construction of the second state of the second state | saller  |
| AdwCleaner - v4.106 - X<br>nier Outils Aice                                                                                                    | plode - Géréral Changelog Team -<br>Construction of the set of the set of the s | staller |
| AdwCleaner - v4.106 - X<br>hier Outils Aice                                                                                                    | plode - Général Changelog Team -<br>Construction of the second states of the second states of t | saller  |
| AdwCleaner - v4.106 - X<br>nier Outils Aide                                                                                                    | plode - Géréral Changelog Team -<br>Construction of the selection of the selection of the sel | Saller  |

A la fin du scanne si l'on clique sur les onglets Services, Dossiers, fichiers, etc. on peut voir si il y a des problèmes.

Adwcleaner utilisation.

Il faut juste repérer si il n'a pas sélectionné un programme que vous utilisez, il nettoie tout ce que vous avez pu peut d'être chopé sans le vouloir.

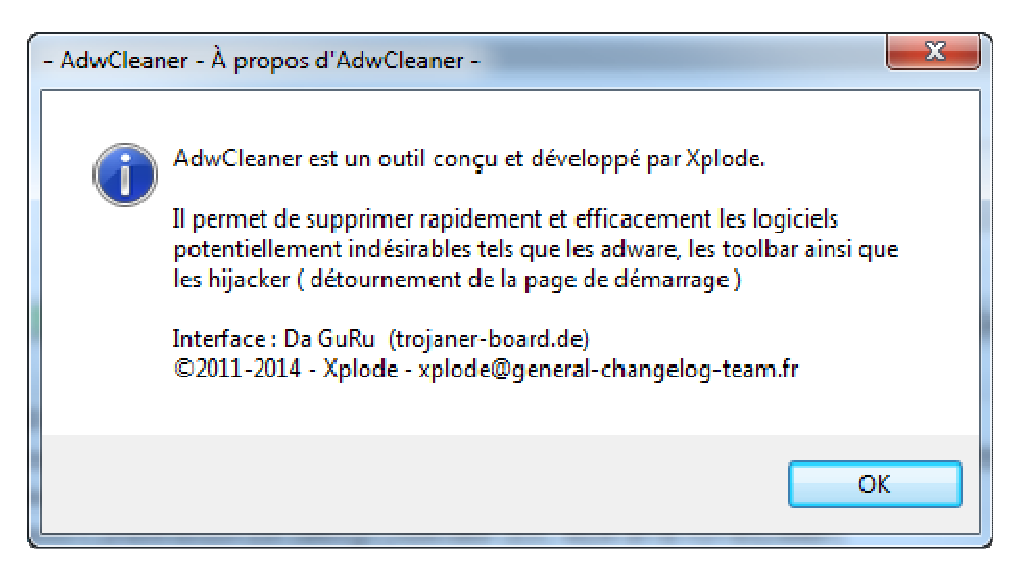

Nettoyer, il doit redémarrer pour les adwares, etc.. Il va laisser une trace dans C:\AdwCleaner\ de ce qu'il a fait.

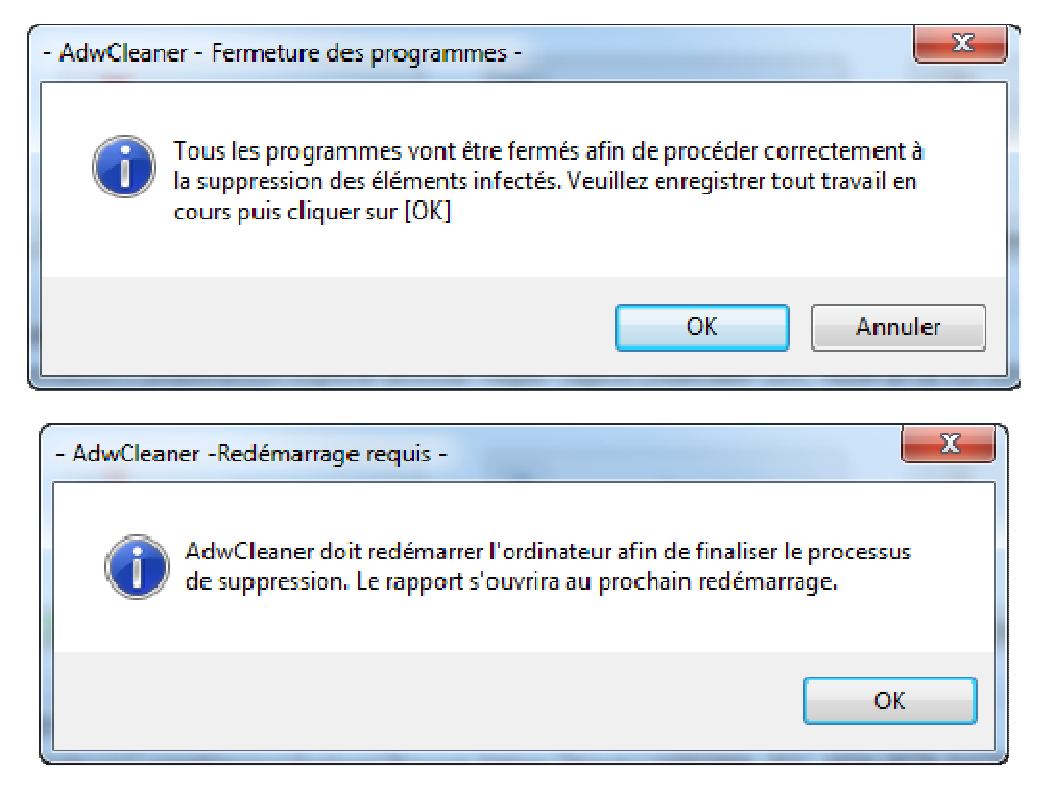

OK fini.

F.Auderset © 2014